# Medical and Vocational Expert User Guide

# Registration Guide for Individual BPA-Holders

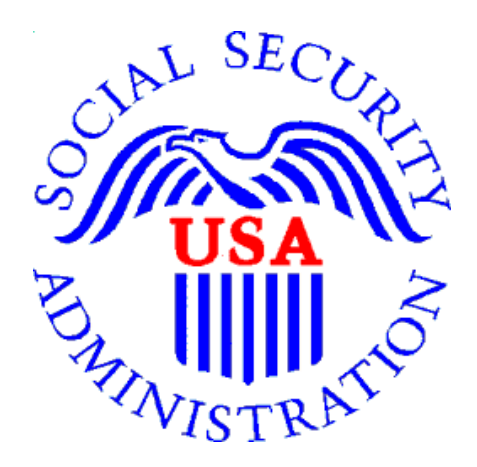

September 2021

September 2021

## Background

The Office of Hearings Operations (OHO) contracts with Medical Experts (MEs) and Vocational Experts (VEs) to perform services such as providing testimony at ALJ hearings and responding to interrogatories. These services require reviewing case documentation stored in the electronic folder (eFolder).

ERE (Electronics Records Express) for Experts is a secure web service that provides registered experts with electronic access to the exhibited documents in eFolder sections A, E, and F of cases they are assigned in CPMS (OHO's Case Processing and Management System).

This registration guide is for an individual Blanket Purchase Agreement (BPA) holder providing expert services to OHO. Experts working for a company should refer to the "Registration Guide for Company Experts".

## Registration

An individual expert with an active BPA to provide medical or vocational expert services for OHO is eligible to obtain an ERE for Experts account. Registration consists of:

- Creating a "my Social Security" account using LOGIN.GOV
- Adding extra security to your "my Social Security" account
- Adding extra security to your LOGIN.gov account
- Notifying SSA that your registration is complete

## Getting Help

If you are having issues creating a *my* Social Security account, or adding the extra security to your *my* Social Security account, contact the helpdesk for assistance. The Helpdesk can provide assistance with issues that occur while trying register. Use this link to access the helpdesk information webpage: <u>https://www.ssa.gov/myaccount/help/</u>.

There are three options available when requesting assistance on the *Need Help with* **my** Social Security webpage:

## <u>Call Us</u>

• The helpdesk hours of operations is 7:00am to 12:00am Eastern Time, Monday through Friday.

| 🕝 Social Securit    | у                                                                                                    |
|---------------------|----------------------------------------------------------------------------------------------------|
| Support Options     | Call Us                                                                                                    |
| Request a Call Back | You can speak to a Social Security representative for help with a my Social Security account                                                     |
| Visit Us            | Monday through Friday.                                                                                                    |
|                     | Toll-free:<br><b>1-800-772-1213</b><br>8:00 a.m 7:00 p.m. local time.                                                                            |
|                     | After you hear <b>"Briefly tell me why you are calling,</b> " please say " <b>Help Desk</b> " for help with a <i>my</i> Social Security account. |
|                     | TTY (for deaf or hard of hearing)<br><b>1-800-325-0778</b><br>8:00 a.m 7:00 p.m. local time.                                                     |
|                     | We are not open on federal holidays.                                                                                                    |
|                     | You can also use our automated telephone services to get recorded information and conduct some business 24 hours a day.                          |
|                     | If you would like to receive your Social Security Statement by mail please follow these instructions.                                            |
|                     | If you live outside the United States visit Service Around the World.                                                                            |
|                     | Exit                                                                                                    |

## <u>Request a Call Back – currently out of service</u>

• This option will send a message to the helpdesk and you will not have to place a phone call. Keep in mind, this option is only available during hours of operations, 7:00am to 12:00am Eastern Time, Monday through Friday.

## <u>Visit Us</u>

• This option allows you to locate the closest social security field office in accordance to your zip code.

| Social Securi       | ity                                                                                                    |
|---------------------|----------------------------------------------------------------------------------------------------|
| Support Options     | Visit Us                                                                                                    |
| Request a Call Back | We recommend that you call us before visiting an office. If you need in-person assistance, our                                                               |
| Visit Us            | representatives are always happy to help. Office Closings and Emergencies                                                                                    |
|                     | Inside the United States or Puerto Rico<br>Get location information, servicing hours, and directions to the Social Security office serving your<br>ZIP code. |
|                     | Find a Local Office                                                                                                    |
|                     | If you live outside the United States visit Service Around the World.                                                                                        |
|                     | Exit                                                                                                    |

If the helpdesk is unable assist with the particular issue, they will direct you to visit your local Social Security field office. By using the *Visit Us* in the 3<sup>rd</sup> option above, you can locate the closest office nearest to your location. It is recommended to first call the field office to make an appointment.

# Create a "my Social Security" account

If you already have a "my Social Security" account, go page 28.

If you already have a "Login.gov" account, go to page, go to page 33.

If you already have a "my Social Security" account with extra security, go to page 36.

1. Go to <a href="https://www.ssa.gov/myaccount/">https://www.ssa.gov/myaccount/</a> and click "Create an Account"

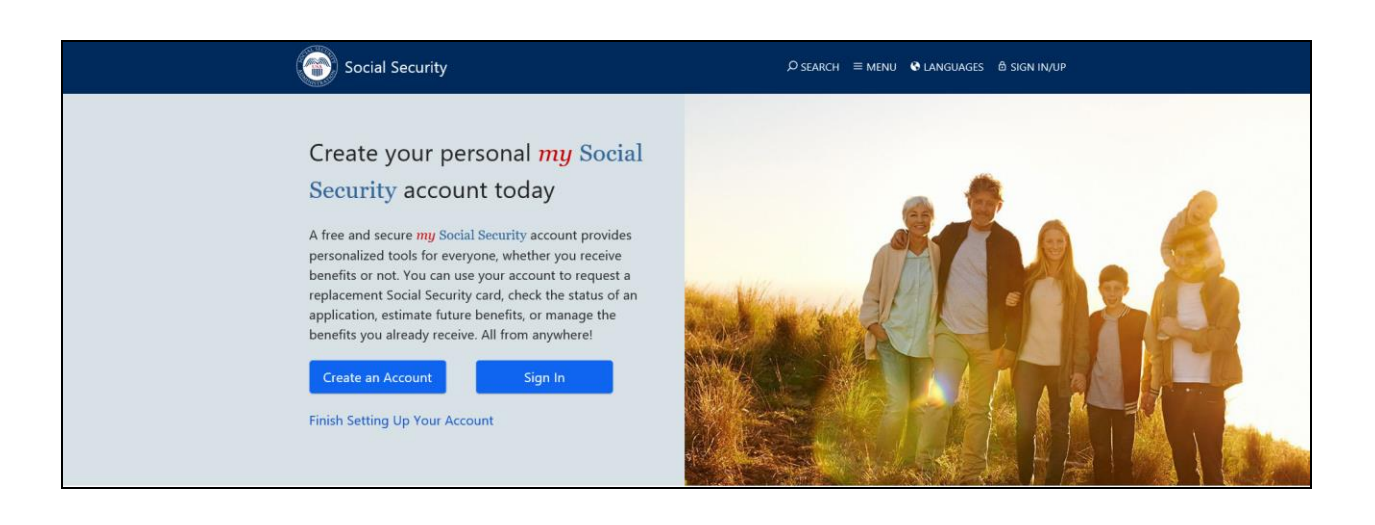

2. Click "Create a new account"

| Social Security                                                                                               |
|----------------------------------------------------------------------------------------------------|
| Please tell us what you want to do                                                                            |
|                                                                                                    |
| Create a new account Sign in to my account Use my activation code                                             |
|                                                                                                    |
| Are you now, or have you ever been a victim of domestic violence? Identity theft? Do you have other concerns? |
| You can contact us to block electronic access to your information at any time, for any reason.                |
|                                                                                                    |
| Privacy and Security                                                                                          |
| OMB No. 0960-0789 Privacy Policy Privacy Act Statement Accessibility Help                                     |

3. Click "Sign in with LOGIN.GOV"

| Social Security                                                 |
|-----------------------------------------------------------------|
| Create your new account using Login.gov                         |
| Sign in with LOGIN.GOV The public's one account for government. |
| Or, use a partner account you already have                      |
| Sign in with ID.me                                              |
| About External Websites                                         |
| Sign in to my account Use my activation code                    |

4. Click on "Create an account"

| U LOGI                                           | N.GOV                                                    |
|--------------------------------------------------|----------------------------------------------------------|
|                                                  |                                                          |
| <b>SSA</b> is using Log<br>sign in to your<br>se | in.gov to allow you to<br>account safely and<br>ecurely. |
| Email address                                    |                                                          |
|                                                  |                                                          |
| Password                                         | Show password                                            |
|                                                  |                                                          |
|                                                  | Sign in                                                  |
| Creat                                            | te an account                                            |
| Sign in with your government of                  | employee ID                                              |
| <u>Back to SSA</u> Forgot your password?         |                                                          |

5. Enter email address and select your email language preference, then check box to accept login.gov "Rules of Use" and submit.

| Enter your email address                                                           |            |
|------------------------------------------------------------------------------------|------------|
|                                                                                    |            |
| Select your email language preference                                              |            |
| Login.gov allows you to receive your email communic<br>English, Spanish or French. | ation in   |
| • English (default)                                                                |            |
| 🔘 Español                                                                          |            |
| O Français                                                                         |            |
| Check this box to accept the Login.gov <u>Rules of Use</u>                         | <u>e</u> 🖸 |
| Submit                                                                             |            |
|                                                                                    |            |

6. An email will be sent to your account for verification.

Note: If you already have a *my* Social Security account, the email will state "This email address is already associated with and Account", so continue to page 28 on how to add the extra security.

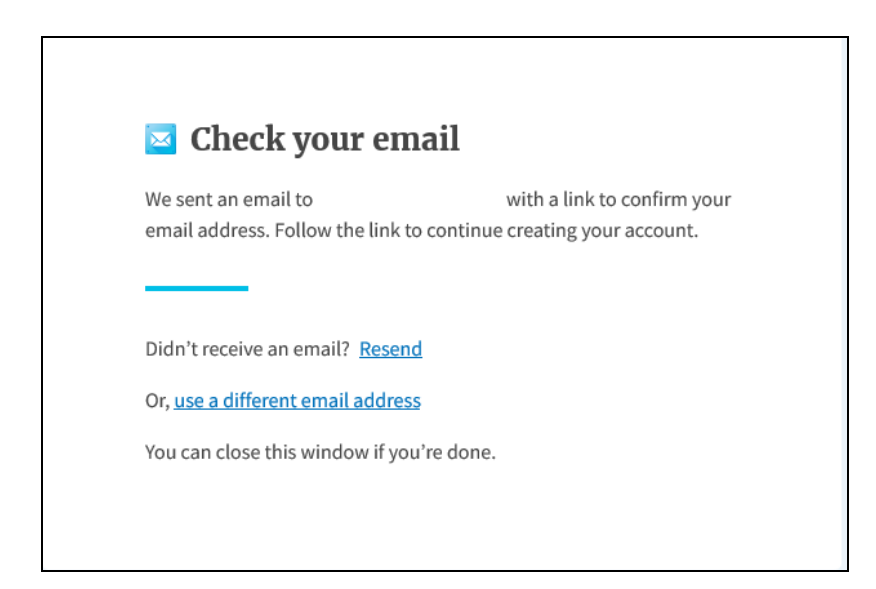

7. Receive email to confirm email address, select "Confirm email address".

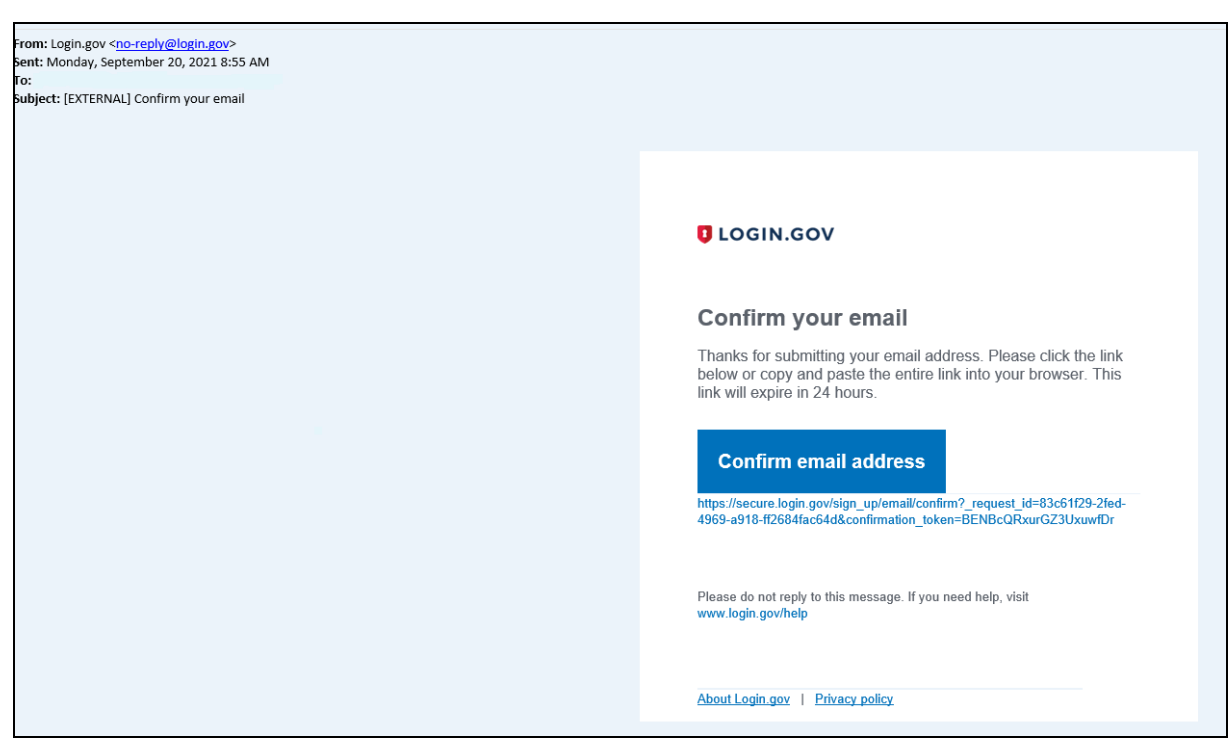

8. Once you confirmed email address, you will be asked to Create strong password, then select "Continue".

**NOTE:** PLEASE REMEMBER this password it will be critical for access to case information.

| It must be at least 12 characters lo<br>password. That's it!  | ing and not be a commonly used |
|---------------------------------------------------------------|--------------------------------|
| Password                                                      | Show password                  |
| *******                                                       | 0                              |
| Password strength: Great!                                     |                                |
| Password strength: Great!<br>Continue                         |                                |
| Password strength: Great!<br>Continue<br>Password safety tips | +                              |

9. Now you will be required to select "Authentication method setup", then select continue.

| Add a | i second layer of security so only you can sign in to your<br>int.                                                                                                    |
|-------|----------------------------------------------------------------------------------------------------|
| 0     | Keep this information safe. You will be locked out and have to<br>create a new account if you lose your authentication methor                                                                                                    |
| Selec | t an option to secure your account:                                                                                                    |
| 0     | Security key<br>Use a security key that you have. It's a physical device that<br>you plug in or that is built in to your computer or phone (it<br>often looks like a USB flash drive). Recommended because<br>is more phishing resistant. |
| 0     | Government employee ID<br>Insert your government or military PIV or CAC card and<br>enter your PIN,<br>MORESECURE                                                                                                    |
| 0     | Authentication application<br>Get codes from an app on your phone, computer, or tablet.<br>Recommanded because it is harder to intercept than texts<br>or phone calls.                                                                    |
| 0     | Phone<br>Get security codes by text message (SMS) or phone call.<br>Please do not use web-based (VOIP) phone services.                                                                                                    |
| 0     | Backup codes<br>We'll give you 10 codes. You can use backup codes as your<br>only authentication method, but it is the least<br>recommended method since notes can get lost. Keep them<br>in a safe place.                                |
|       | Continue                                                                                                    |
|       | and speeds and an analysis                                                                                                    |

10. Whichever method you have chosen will reflect on this screen.

Example of phone method: Enter the cell phone number, then select text message or phone call, then send code.

| Send your securi                                                | ity code via tex                                | t             |
|-----------------------------------------------------------------|-------------------------------------------------|---------------|
| message (SMS)                                                   | or phone call                                   |               |
| We'll send you a security code                                  | each time you sign in.                          |               |
| Message and data rates may a<br>(VCIP) phone services.          | pply. Please do not use we                      | b-based       |
| Phone number                                                    |                                                 |               |
| example: (201) 555-0123                                         |                                                 |               |
|                                                                 |                                                 |               |
| How should we send you a c                                      | ode?                                            |               |
| You can change this selection<br>a landline, please select "Pho | the next time you sign in. I<br>ne call* below. | l you entered |
| • Text message (SMS)                                            | O Phone call                                    |               |
| Mobile terms of service                                         |                                                 |               |
| Cond and a                                                      |                                                 |               |
|                                                                 |                                                 |               |

11. Enter the security code that was provided by the method you selected.

| One-time security code Submit G Get another code Remember this browser | We sent a security code to<br>10 minutes. | urity code<br>*1 301-455-7829. This code will expire in |
|------------------------------------------------------------------------|-------------------------------------------|---------------------------------------------------------|
| Submit<br>C Get another code<br>Remember this browser                  | One-time security code                    | _                                                       |
| Get another code     Remember this browser                             | Submit                                    |                                                         |
| Entered the weeks along a umber like another shape a umber             | C Get another code                        | Bemember this browser                                   |
| Entered the wrong proce namous r dae and ner proce namous              |                                           |                                                         |

12. Confirm your email address, then select "Agree and continue".

|     | ( 🚨 📰 )                             |
|-----|-------------------------------------|
|     |                                     |
| Y   | ou are now signing in for the first |
|     | time                                |
| We' | If share this information with SSA: |
| 0   | Email address                       |
|     |                                     |
| 0   | Updated on<br>Not yet verified      |

13. Agree to the terms of by checking the box, then select "Next".

| When you create a my Social Security acc<br>however, receive an email reminder — wh<br>remind you to review your Statement onlin | ount, you will no longer receive a paper Social Security Statement in the mail. You will,<br>ich contains no personal information — approximately three months before your birthday, to<br>e. |
|----------------------------------------------------------------------------------------------------|----------------------------------------------------------------------------------------------------|
| If you need a Statement by mail, please fo                                                                                       | llow these instructions                                                                                                    |
| With your my Social Security account, you the most up-to-date information in our record                                          | can immediately view, download, or print your Statement. Your online Statement contains<br>ords about your earnings and benefit.                                                              |
| Next Exit                                                                                                    |                                                                                                    |

14. Enter the requested information, then select" Next".

| Next, we need to verify your identity to give you access to online services.                                                                                                    |
|----------------------------------------------------------------------------------------------------|
| Please tell us who you are                                                                                                    |
| Your Name       As shown on your Social Security card.       First     M.I.       Last     Suffix                                                                                                    |
| Social Security Number (SSN)                                                                                                    |
| Date of Birth       Month     Day        Image: Constraint of the second second secon |
| Home Address<br>We cannot accept a business address unless it is also the place where you live. The information you provide here will not update any<br>information we have on file.                                                                                                    |
| Apartment, Suite, Building, Etc.                                                                                                    |
| City/Town State/Territory ZIP Code                                                                                                    |
| Phone Number O Tell me more.<br>10-digit Number                                                                                                    |
| Next Exit                                                                                                    |

#### September 2021

#### 15. Select from one of the two verification methods, enter the requested information, and click "Next".

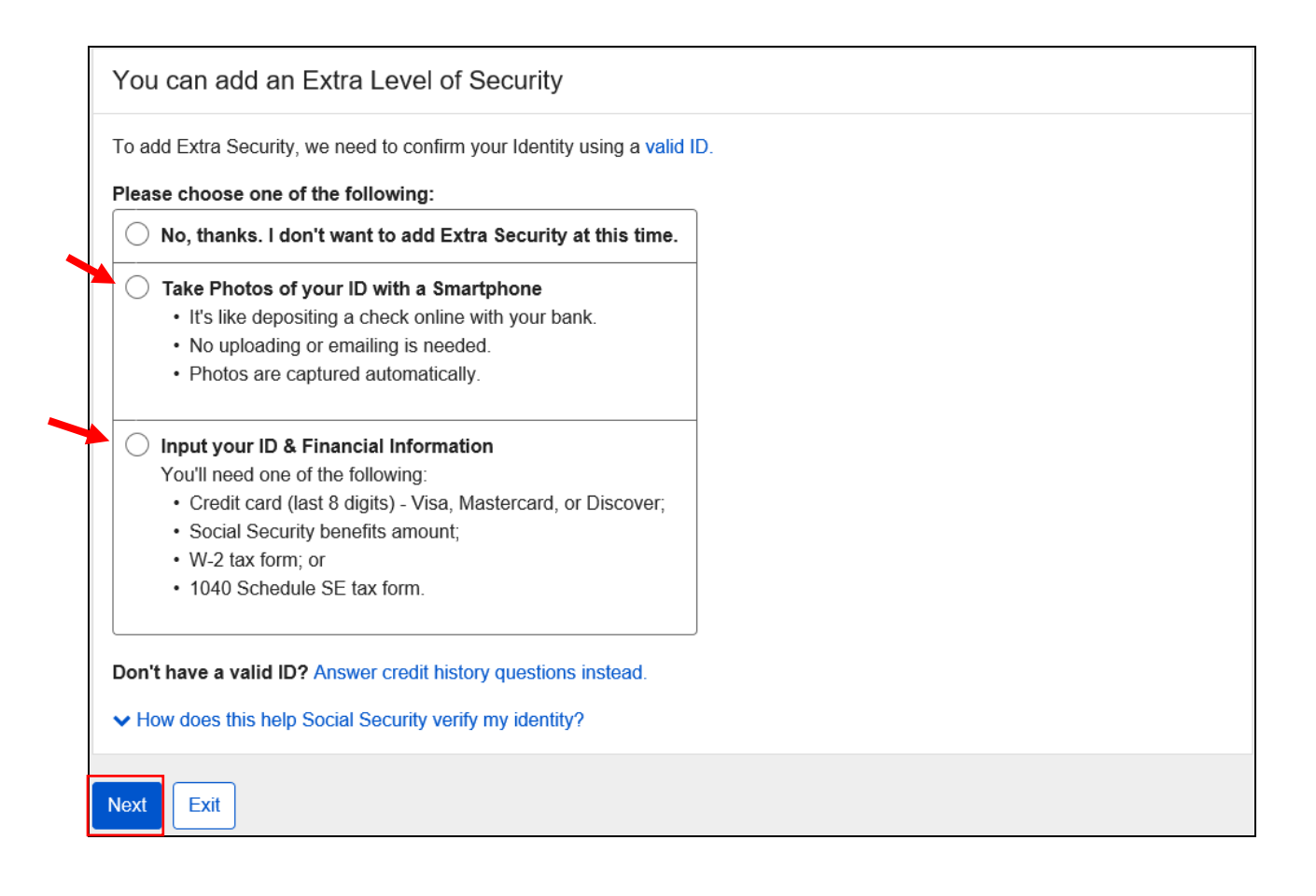

## Option 1: Take Photos of your ID with a Smartphone

1. Select Take Photos of your ID with a Smartphone.

## ◯ Take Photos of your ID with a Smartphone

- · It's like depositing a check online with your bank.
- No uploading or emailing is needed.
- Photos are captured automatically.
- 2. Please review steps, then select Requesting Text Message".

| Please review these steps carefully                                                                                                    |
|----------------------------------------------------------------------------------------------------|
| <ul> <li>Step 1. Select the Request Text Message button below. (Rates still apply.)</li> <li>Step 2. Select the link in the text message to capture photos.</li> <li>Step 3. Return to this window to finish setting up your account.</li> <li>? How we protect your information</li> </ul> |
| Request Text Message Previous                                                                                                    |

3. You will receive a text message, the next few steps will be using your cell phone.

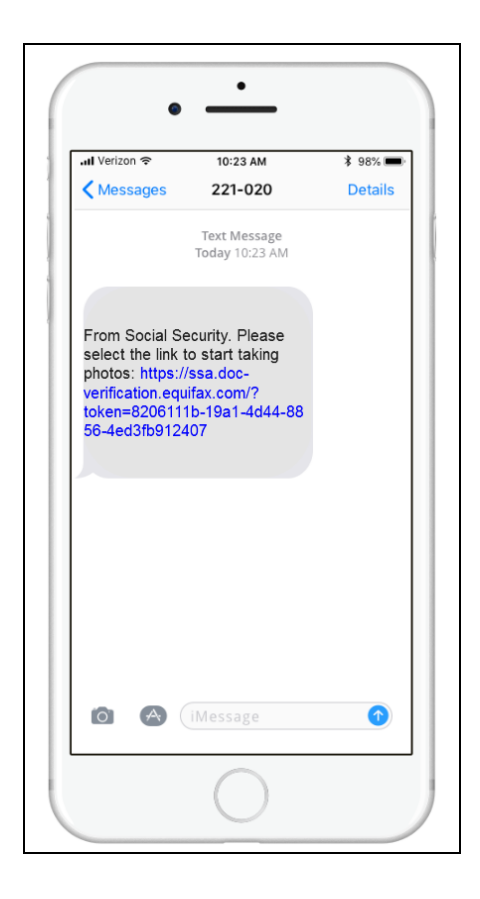

4. You will now need your photo ID, click on "Continue."

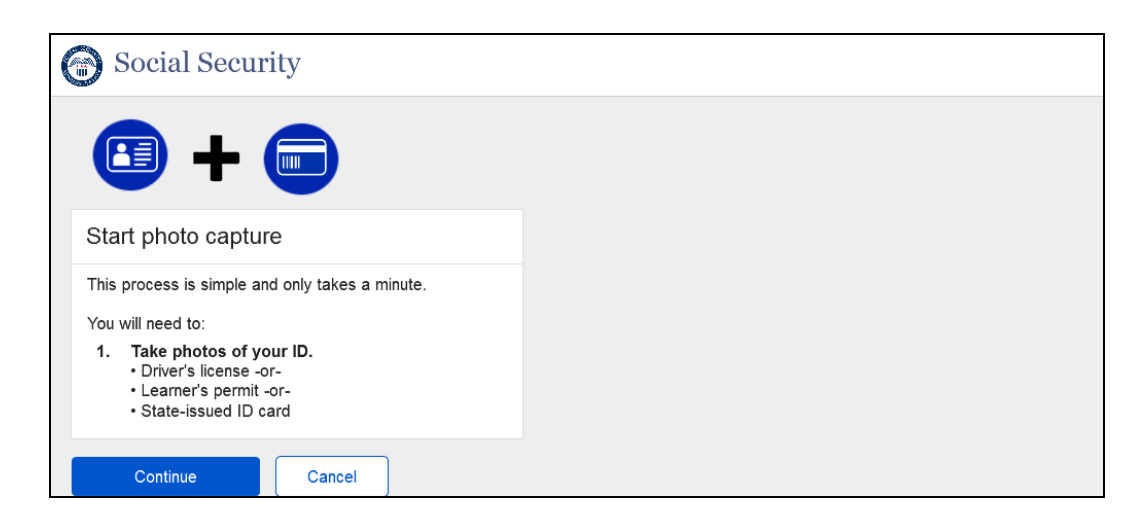

5. Capture Front of the ID, then select "Continue". NOTE: Must be a clear picture captured for a successful scanning process.

| G Social Security                           |  |
|---------------------------------------------|--|
| Take a photo of the <b>FRONT</b> of your ID |  |
|                                             |  |
| Continue                                    |  |

6. System analyzes picture, if the picture passes the analyzation it will continue to the next step. If the picture was not accepted, you will be directed to take another picture.

| Social Security      |  |
|----------------------|--|
| Analyzing your photo |  |
|                      |  |

7. Take a photo of the BACK of your ID, then select "Continue".

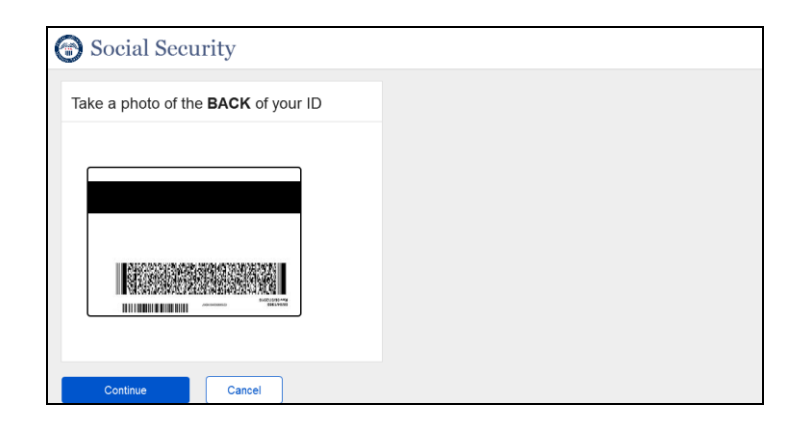

8. System analyzes picture of the back of the ID, if the picture passes the analyzation it will continue to the next step. If the picture was not excepted, you will be directed to take another picture.

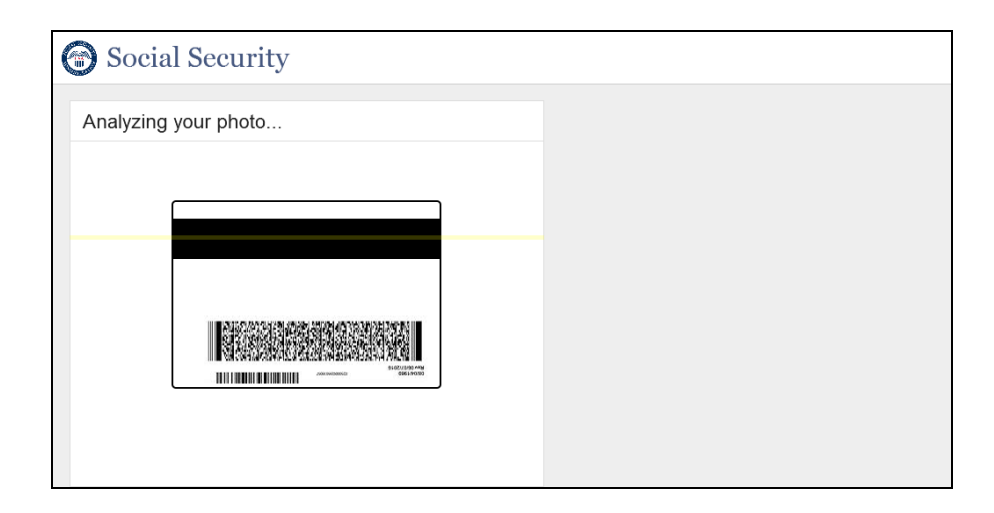

9. If successful, you will receive the message below and you are now finished with your cell phone, return to your computer to complete the process.

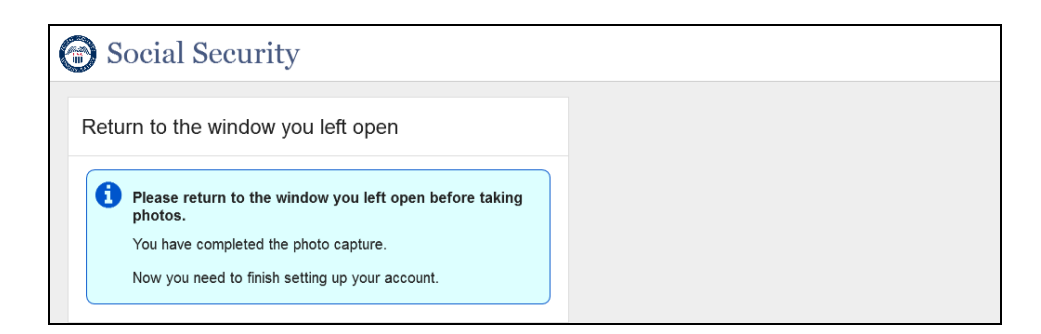

10. Select "Yes, I finished taking photos" and click "Continue". If the photo was not accepted, select "No, I need to type my information instead", continue to Option 2 to input your fininacial Information to complete the process.

| 0               | Please do not close this window.                                                                                                    |
|-----------------|----------------------------------------------------------------------------------------------------|
|                 | You need to finish setting up your account after taking photos.                                                                                                    |
| A               | We sent a text message to ( )                                                                                                    |
| 0               |                                                                                                    |
|                 | The link in the text message will expire after 15 minutes from the time of your request.                                                                                         |
|                 |                                                                                                    |
|                 |                                                                                                    |
| Ple             | ease tell us when you have finished taking photos                                                                                                    |
| Ple             | ease tell us when you have finished taking photos<br>Having trouble?                                                                                                    |
| Pl€<br>✓<br>Hav | ease tell us when you have finished taking photos Having trouble? re you taken photos of your ID?                                                                                |
| Ple<br>V<br>Hav | Aase tell us when you have finished taking photos Having trouble? re you taken photos of your ID? ) Yes, I finished taking photos.                                               |
| Ple<br>V<br>Hav | ease tell us when you have finished taking photos Having trouble? re you taken photos of your ID? O Yes, I finished taking photos. D Yes, I finished taking photos.              |
| Ple<br>Hav      | Asse tell us when you have finished taking photos Having trouble?  re you taken photos of your ID? Yes, I finished taking photos. No, I need to type my information instead.     |
| Ple<br>Hav      | Asse tell us when you have finished taking photos Having trouble?  re you taken photos of your ID? ) Yes, I finished taking photos. ) No, I need to type my information instead. |
| Ple<br>Hav      | ease tell us when you have finished taking photos Having trouble?  re you taken photos of your ID?  Yes, I finished taking photos.  No, I need to type my information instead.   |

## Option 2: Input your ID & Financial Information

1. Select Input your ID & Financial Information, select "Next".

| You can add an Extra Level of Security                                                                                                    |    |
|----------------------------------------------------------------------------------------------------|----|
| To add Extra Security, we need to confirm your Identity using a valid I                                                                             | ). |
| Please choose one of the following:                                                                                                    |    |
| $\bigcirc$ No, thanks. I don't want to add Extra Security at this time.                                                                             |    |
| Take Photos of your ID with a Smartphone                                                                                                    |    |
| <ul> <li>It's like depositing a check online with your bank.</li> </ul>                                                                             |    |
| <ul> <li>No uploading or emailing is needed.</li> </ul>                                                                                             |    |
| Photos are captured automatically.                                                                                                    |    |
| Input your ID & Financial Information                                                                                                    |    |
| You'll need one of the following:                                                                                                    |    |
| <ul> <li>Credit card (last 8 digits) - Visa, Mastercard, or Discover;</li> </ul>                                                                    |    |
| <ul> <li>Social Security benefits amount;</li> </ul>                                                                                                |    |
| W-2 tax form; or                                                                                                    |    |
| 1040 Schedule SE tax form.                                                                                                    |    |
| <ul> <li>Don't have a valid ID? Answer credit history questions instead.</li> <li>How does this help Social Security verify my identity?</li> </ul> |    |
| Next Exit                                                                                                    |    |

2. Select the type of ID you have, enter the "State/Territory, the ID number then, "Next".

| · · · · · · · · · · · · · · · · · · ·                                     |                          |
|---------------------------------------------------------------------------|--------------------------|
| O Drivers License                                                         |                          |
| O Learners Permit                                                         |                          |
| O State-Issued ID Card                                                    |                          |
| I do not have any of these.<br>I need to answer credit history questions. |                          |
| State/Territory<br>Where your driver's license was issued, even if y      | ou don't live there now. |
| Maryland                                                                  | ~                        |
|                                                                           |                          |

Note: You can see credit history questions at any point in the process of creating your account. You will need anwser the questions in order to continue, see example below.

| ) FLITE PROPERTIES INC OF USA                                          |                                                                       |
|------------------------------------------------------------------------|-----------------------------------------------------------------------|
| PHH US MORTGAGE                                                        |                                                                       |
| TRANS FINANCIAL MTG                                                    |                                                                       |
| WELLS FARGO & COMPANY                                                  |                                                                       |
| O NONE OF THE ABOVE                                                    |                                                                       |
|                                                                        |                                                                       |
| our credit file indicates you may have ha<br>rovider for this account? | an auto loan/lease, closed on or around July 2020. Who was the credit |
| HEW FEDERAL CREDIT UNION                                               |                                                                       |
| KOREAN CATHOLIC FOUT UNION                                             |                                                                       |
| UNITED NATIONS CU                                                      |                                                                       |
| VISIONS FEDERAL CU                                                     |                                                                       |
| O NONE OF THE ABOVE                                                    |                                                                       |
|                                                                        |                                                                       |
| hich of the following is either your curre                             | t or your previous telephone number?                                  |
| 202-889-8805                                                           |                                                                       |
| 240-770-6867                                                           |                                                                       |
| 240-782-6489                                                           |                                                                       |
|                                                                        |                                                                       |
| 301-782-9710                                                           |                                                                       |
| 301-782-9710                                                           |                                                                       |

3. Choose one of the following financial options to verify your Identity.

| ) s    | ocial Security                                                                              |
|--------|---------------------------------------------------------------------------------------------|
| Pleas  | se choose how to provide financial information                                              |
| Verify | your identity with one of the following:                                                    |
|        | redit card (last 8 digits) - Visa, Mastercard, or Discover<br>Ve will not charge your card. |
| O s    | ocial Security benefits amount                                                              |
| Οv     | V-2 tax form                                                                                |
| 01     | 040 Schedule SE tax form                                                                    |
|        |                                                                                             |
| Next   | Exit                                                                                        |

3.1. Verifying with Credit card, enter the last 4 numbers on the credit card, then click "Next".

| Please verify your identity with one of the following:                                                                                                    |
|----------------------------------------------------------------------------------------------------|
| the last 8 digits from your Visa, MasterCard or Discover Card                                                                                                    |
| O information from a W-2 tax form                                                                                                    |
| O information from a 1040 Schedule SE (self-employment) tax form                                                                                                    |
| Enter the last 8 digits from your Credit Card: Tell me more.<br>We can only accept Visa, MasterCard or Discover credit cards. We do not verify debit cards. This information is only used once to verify your identity.<br>XXXX - XXXX - |
| Next Exit                                                                                                    |

3.2. Verifying with Social Security benefits Amount, Enter the amount of your last Social Security direct deposit, then click "Next".

| Verify your identity with one of the f                                       | ollowing:                         |
|------------------------------------------------------------------------------|-----------------------------------|
| Credit card (last 8 digits) - Visa, 1<br>We will not charge your card.       | Mastercard, or Discover           |
| O Social Security benefits amount                                            |                                   |
| O W-2 tax form                                                               |                                   |
| 1040 Schedule SE tax form                                                    |                                   |
| Enter the amount of your last Social We only need the whole dollar amount \$ | Security direct deposit. 🕢 Tell r |

3.3. Verifying with W-2 tax form, enter the amount in Box 5 from your W-2 form and Employer Identification (EIN), then click "Next".

| Ent      | information from a V<br>information from a 1<br><b>r the amount in Box</b> | V-2 tax form         | self-employment) ta | < form |  |
|----------|----------------------------------------------------------------------------|----------------------|---------------------|--------|--|
| Ent      | r the amount in Box                                                        | .040 Schedule SE (   | self-employment) ta | c form |  |
| Ent      | r the amount in Box                                                        |                      |                     |        |  |
| S<br>Ent | the Employer Iden                                                          | tification Number (E | EIN) from your W-2  |        |  |
|          |                                                                            | ox в on your W-2.    |                     |        |  |

September 2021

3.4. Enter the amount in Box 4 from Sectin A or Box 6 from Section B, then click on "Next".

| Credit card (last 8 digits) - Visa, Mastercard, or Discover<br>We will not charge your card. |                       |
|----------------------------------------------------------------------------------------------|-----------------------|
| Social Security benefits amount                                                              |                       |
| W-2 tax form                                                                                 |                       |
| 1040 Schedule SE tax form                                                                    |                       |
| f possible, use a form from the last 5 years.                                                | in B. 😧 Tell me more. |

4. Choose how you wish to receive your activation code, below is an example of using an SMS cell phone. Once you request the code a box will become available to input the code, then select "Next".

| Even if you already received a code b    | ay phone, please do this again for your security. U why another code? | - |
|------------------------------------------|-----------------------------------------------------------------------|---|
| Get your activation code                 |                                                                       |   |
| We will send an activation code to       | to verify your identity.                                              |   |
| Text message and call rates still apply. |                                                                       |   |
| How do you want to receive your active   | ation code?                                                           |   |
| ◯ Text Message                           |                                                                       |   |
| O Phone Call                             |                                                                       |   |
|                                          |                                                                       |   |

5. Enter the Activation Code SMS, then click "Submit Activation Code".

| We s          | ent a text message to (111)      | <b>111 - 1111.</b>                 |              |  |
|---------------|----------------------------------|------------------------------------|--------------|--|
| The           | activation code will expire afte | r 10 minutes from the time of yo   | our request. |  |
| Please        | enter your activation            | code                               |              |  |
| ✓ Havin       | g trouble?                       |                                    |              |  |
| Enter the     | activation code you just red     | ceived.                            |              |  |
|               |                                  |                                    | Feedback     |  |
| Submit A      | ctivation Code Previous          | s Exit                             |              |  |
| Privacy and S | Security                         |                                    |              |  |
| OMB No. 09    | 0-0789   Privacy Policy   Priv   | acy Act Statement Accessibility He | ip           |  |

6. Now you have completed the process of creating an account with extra security, click "Next.

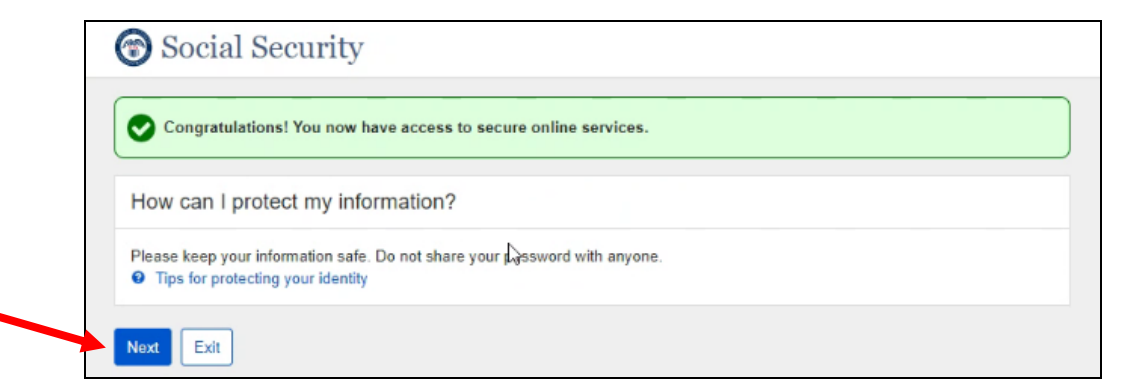

**NOTE:** if you see the message below, that means that you were unable to get extra security at this time. Proceed with the process to create a standard account. Upon completion of creating the standard account, go to page 33 to add the extra security and try a different method to upgrade your account.

| Social Security                                                                                                    |          |
|----------------------------------------------------------------------------------------------------|----------|
| We could not add Extra Security to your account at this time.<br>Please continue creating your account.                         |          |
| Get your activation code                                                                                                    |          |
| We will send an activation code to <b>(123) 456 - 7890</b> to verify your identity.<br>Text message and call rates still apply. |          |
| How do you want to receive your activation code?                                                                                | Feedback |
| O Phone Call                                                                                                    |          |
| ✓ Mail my activation code.                                                                                                    |          |
| Next Exit                                                                                                    |          |
| Privacy and Security OMB No. 0960-0789   Privacy Policy   Privacy Act Statement   Accessibility Help                            |          |
|                                                                                                    |          |
|                                                                                                    |          |

September 2021

## 6. Agree to the terms of service by checking the box, then select "Next".

| When you c    | eate a <i>my</i> Social Security account, you will no longer receive a paper Social Security Statement in the mail. You will, |
|---------------|----------------------------------------------------------------------------------------------------|
| however, rec  | eive an email reminder — which contains no personal information — approximately three months before your birthday, t          |
| remind you f  | o review your Statement online.                                                                                               |
| If you need a | Statement by mail, please follow these instructions                                                                           |
| With your m   | / Social Security account, you can immediately view, download, or print your Statement. Your online Statement contains        |
| the most up-  | to-date information in our records about your earnings and benefit.                                                           |
|               | to the Terms of Service.                                                                                                    |

September 2021

If you already have a *my* Social Security account, you need to request extra security:

- 1. Log into <u>https://www.ssa.gov/myaccount/</u> account.
- 2. Click on the Security Settings tab, then click "Add Extra Security"

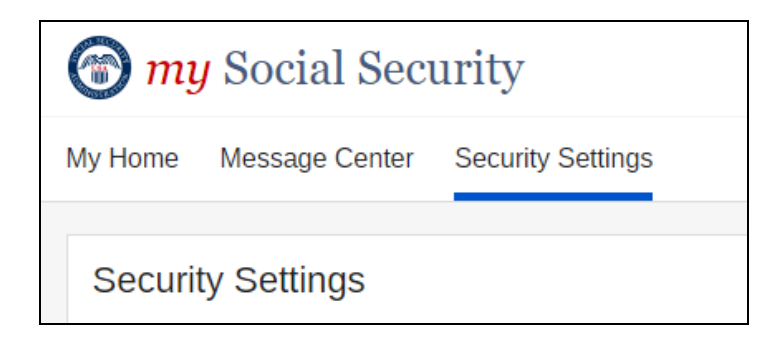

3. Read and agree to the Terms of Service and click "Next"

| □I agree to the Terms of Service. |  |
|-----------------------------------|--|
| Next Exit                         |  |

4. Enter the requested information and click "Add Extra Security".

| Provide Inform                           | ation                                                               |                                     |  |
|------------------------------------------|---------------------------------------------------------------------|-------------------------------------|--|
| Where can we mail<br>Must be a mailing a | the letter containing your upgr<br>ddress in the United States or a | <b>ade code?</b><br>U.S. Territory. |  |
| Line 1                                   | Line 2                                                              |                                     |  |
| City/Town                                | State/Territory                                                     | ZIP Code                            |  |
| Primary Phone Nur                        | nber <b>2</b> I don't have a phone nur                              |                                     |  |
| We only need this to<br>10-digit Number  | o verify your identity.                                             |                                     |  |
|                                          | ]                                                                   |                                     |  |

September 2021

## Option 1: The last 8 digits of a credit card

| Please verify your identity with one of the following:                                                                                                    |
|----------------------------------------------------------------------------------------------------|
| the last 8 digits from your Visa, MasterCard or Discover Card                                                                                                    |
| O information from a W-2 tax form                                                                                                    |
| O information from a 1040 Schedule SE (self-employment) tax form                                                                                                    |
| Enter the last 8 digits from your Credit Card: Tell me more.<br>We can only accept Visa, MasterCard or Discover credit cards. We do not verify debit cards. This information is only used once to<br>verify your identity.<br>XXXX - XXXX - |
| Next Exit                                                                                                    |

## Option 2: Information from a W-2 tax form

| O the last 8 digits | rom your Visa, MasterCard or Discover Card                        |  |
|---------------------|-------------------------------------------------------------------|--|
| o information from  | a W-2 tax form                                                    |  |
| O information from  | a 1040 Schedule SE (self-employment) tax form                     |  |
|                     |                                                                   |  |
| nter the Employer I | lentification Number (EIN) from your W-2:<br>n Box B on your W-2. |  |

September 2021

#### Option 3: Information from a 1040 Schedule SE

| <ul> <li>information from a W-2 tax form</li> <li>information from a 1040 Schedule SE (self-employment) tax form</li> <li>information from a 1040 Schedule SE (self-employment) tax form</li> <li>information from a 1040 Schedule SE (self-employment) tax form</li> <li>information from a 1040 Schedule SE (self-employment) tax form</li> </ul> | · · · · · · · · · · · · · · · · · · · |                              |                               |
|----------------------------------------------------------------------------------------------------|---------------------------------------|------------------------------|-------------------------------|
| information from a 1040 Schedule SE (self-employment) tax form                                                                                                    | normation from a W-2 t                | ax form                      |                               |
| Inter the amount in Box 4 (or Box 6 on the long form) 1040 Schedule SE: Tell me r<br>Ve can better verify your identity if you use an older 1040 Schedule SE from the last 5 y                                                                                                    | nformation from a 1040                | Schedule SE (self-employn    | ment) tax form                |
| <u>ې</u>                                                                                                    | 1 better verify your ident            | ity if you use an older 1040 | ) Schedule SE from the last 5 |

You have successfully requested extra security. You will receive a letter in the mail with an upgrade code, which can take up to 10 business days to arrive. When you receive the mailing, you are ready for Step 2.

# Complete the security upgrade to your *my* Social Security

Once you have received a letter in the mail with an upgrade code, you are ready to complete the security upgrade.

- 1. Log into your *my* Social Security account: <u>https://www.ssa.gov/myaccount/</u>
- 2. Select the option "Yes, enable my extra security" and click "Next"

| Do you have your extra security letter and your phone?                                                                                                    |
|----------------------------------------------------------------------------------------------------|
| <ul> <li>Do you have: <ul> <li>the letter containing your step-by-step instructions, and</li> <li>a cell phone with text messaging?</li> </ul> </li> <li>Yes, enable my extra security.</li> <li>No, skip this for now.</li> <li>I changed my mind, cancel my request for extra security.</li> </ul> |
| Next Exit                                                                                                    |

3. Enter your cell phone number and click "Get Text Message"

| Please add your cell phone<br>To enable your extra security features, you need a cell phone that is able to receive text messages.                                                              |
|----------------------------------------------------------------------------------------------------|
| Enter your Cell Phone Number: What if I lose or change my phone number? We'll send a text message to this phone each time you sign in. (Your text message rates still apply.)   10-digit Number |
| Get Text Message Previous Exit                                                                                                    |

4. Enter the security code sent to your phone via text and select "Submit Security Code"

| Please enter your security code                                                                                                    | Having trouble?                                                                                                    |  |
|----------------------------------------------------------------------------------------------------|----------------------------------------------------------------------------------------------------|--|
| <ul> <li>We sent a text message to: (123) 456-7890</li> <li>Please allow up to 2 minutes for the text message to arrive. The security code will expire 10 minutes from the time of your request.</li> <li>Enter the security code you just received:</li> </ul> | Make sure that your cell phone number is correct.<br>If not, please go back and <u>correct your number</u> .<br>Check your reception and text messaging (SMS)<br>You may need to move to a location where your phone can receive a<br>text message. Please check that your phone can receive text<br>messages.<br>Still having trouble?<br>We can send a new text message. |  |

5. Enter the upgrade code found on the letter mailed to you and select "Submit Upgrade Code"

| Thank you for your security code!<br>Please enter the upgrade code from your letter to enable your account's extra security features. |  |  |
|----------------------------------------------------------------------------------------------------|--|--|
| Enter the Upgrade Code:                                                                                                    |  |  |
| Submit Upgrade Code Exit                                                                                                    |  |  |

You have successfully added extra security to your account. Notify SSA, go to page 36 for instructions.

Adding extra security to a "login.gov" account using the ling below:

(https://secure.ssa.gov/acu/FIS/ap?idp=logingov&app=riradvanced&target=/ERECA/MEVE01View)

| 0100                              | GIN.GOV                                                        |
|-----------------------------------|----------------------------------------------------------------|
| SSA is using Lo<br>sign in to you | ogin.gov to allow you to<br>ur account safely and<br>securely. |
| Email address                     |                                                                |
|                                   |                                                                |
| Password                          | Show password                                                  |
|                                   |                                                                |
|                                   | Sign in                                                        |
| Cr                                | reate an account                                               |
| Sign in with your governme        | nt employee ID                                                 |
| Back to SSA                       |                                                                |
| Forgot your password?             |                                                                |

1. Enter your email address and your password, then select "sign in".

16. Enter the one time passcode that was sent your SMS cell phone.

| We sent a security code to<br>10 minutes. | 1111Y CODE<br>1 301-455-7829. This code will expire in |
|-------------------------------------------|--------------------------------------------------------|
| One-time security code                    |                                                        |
|                                           |                                                        |
| Submit                                    |                                                        |
| C Get another code                        | Remember this browser                                  |
| Entered the wrong phone n                 | umber? <u>Use another phone number</u>                 |
|                                           |                                                        |

17. Enter address and 10-digit phone number, then select "Next".

| 🕝 Social                                           | Security                                                                                                    |  |  |  |  |
|----------------------------------------------------|----------------------------------------------------------------------------------------------------|--|--|--|--|
| Please ente                                        | Please enter your home address and phone number                                                                                     |  |  |  |  |
| Home Address<br>We cannot acce<br>information we h | pt a business address unless it is also the place where you live. The information you provide here will not update any ave on file. |  |  |  |  |
| Street Address                                     | Apartment, Suite, Building, Etc.                                                                                                    |  |  |  |  |
| City/Town                                          | State/Territory ZIP Code                                                                                                    |  |  |  |  |
| Phone Number                                       |                                                                                                    |  |  |  |  |
| Next Exit                                          |                                                                                                    |  |  |  |  |
| Privacy and Security                               |                                                                                                    |  |  |  |  |
| OMB No. 0960-0789                                  | Privacy Policy Privacy Act Statement Accessibility Help                                                                             |  |  |  |  |

18. You can add an extra level of security by choosing one of the options below. For step by step instructions go to page 16.

| Social Security                                                                                                    |  |  |
|----------------------------------------------------------------------------------------------------|--|--|
| You can add an Extra Level of Security                                                                                                    |  |  |
| To add Extra Security, we need to confirm your Identity using a valid ID.                                                                                                    |  |  |
| Please choose one of the following:                                                                                                    |  |  |
| <ul> <li>Take Photos of your ID with a Smartphone</li> <li>It's like depositing a check online with your bank.</li> <li>No uploading or emailing is needed.</li> <li>Photos are captured automatically.</li> </ul>                |  |  |
| Input your ID & Financial Information You'll need one of the following:     Credit card (last 8 digits) - Visa, Mastercard, or Discover;     Social Security benefits amount;     W-2 tax form; or     1040 Schedule SE tax form. |  |  |
| <ul> <li>✓ How does this help Social Security verify my identity?</li> </ul>                                                                                                    |  |  |
| Next Exit                                                                                                    |  |  |
| Privacy and Security                                                                                                    |  |  |
| OMB No. 0960-0789 Privacy Policy Privacy Act Statement Accessibility Help                                                                                                    |  |  |

19. Agree to the terms of by checking the box, then select "Next".

| Social Security is Going                                                                             | j "Green"                                                                                                    |
|----------------------------------------------------------------------------------------------------|----------------------------------------------------------------------------------------------------|
| When you create a my Social Se<br>however, receive an email remin<br>remind you to review your State | curity account, you will no longer receive a paper Social Security Statement in the mail. You will,<br>ider — which contains no personal information — approximately three months before your birthday, to<br>ment online. |
| If you need a Statement by mail                                                                      | , please follow these instructions                                                                                                    |
| With your <i>my</i> Social Security ac<br>the most up-to-date information                            | count, you can immediately view, download, or print your <i>Statement</i> . Your online <i>Statement</i> contains in our records about your earnings and benefit.                                                          |
| Next                                                                                                 |                                                                                                    |

Now you are on the ERE for Experts home page, sign out and follow the instructions to notify SSA you have completed the process of adding extra security, see page 36.

## Final Step – Contact SSA

- 1. Send an e-mail to <u>OHO.ERE.Expert.Support@ssa.gov</u>. Please include the following information:
  - Your full name
  - Your BPA number
  - A phone number where you can be reached
  - Your e-mail address

SSA will confirm that extra security has been added to your account, and that we have your Social Security Number in our case processing system. If we do not have your SSN, we will call you at the phone number you provide and request that information. You must notify SSA prior to accessing eFolders.

This is the URL you will use to access ERE for Experts: <u>https://secure.ssa.gov/ERECA/MEVE01View</u>

You will only use this link to access claimant eFolder documents. You will continue to use *my* Social Security to access your personal information. You cannot access eFolder documents using any URL except for the one listed above.

**NOTE:** Do not auto save your password or bookmark the link or save the link as a favorite.